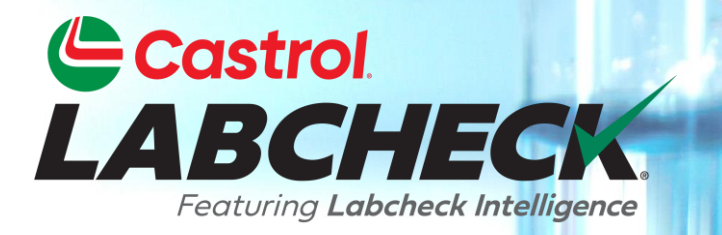

## **GUIDE DE DÉMARRAGE RAPIDE**

# AJOUT DE MATÉRIEL MOBILE

Apprenez à:

- 1. Ajouter du matériel
- 2. Modifier de matériel
- 3. Supprimer le matériel (ne peut pas être récupéré)

#### AJOUTER DE NOUVEAU MATÉRIEL Castrol LABCHECK.

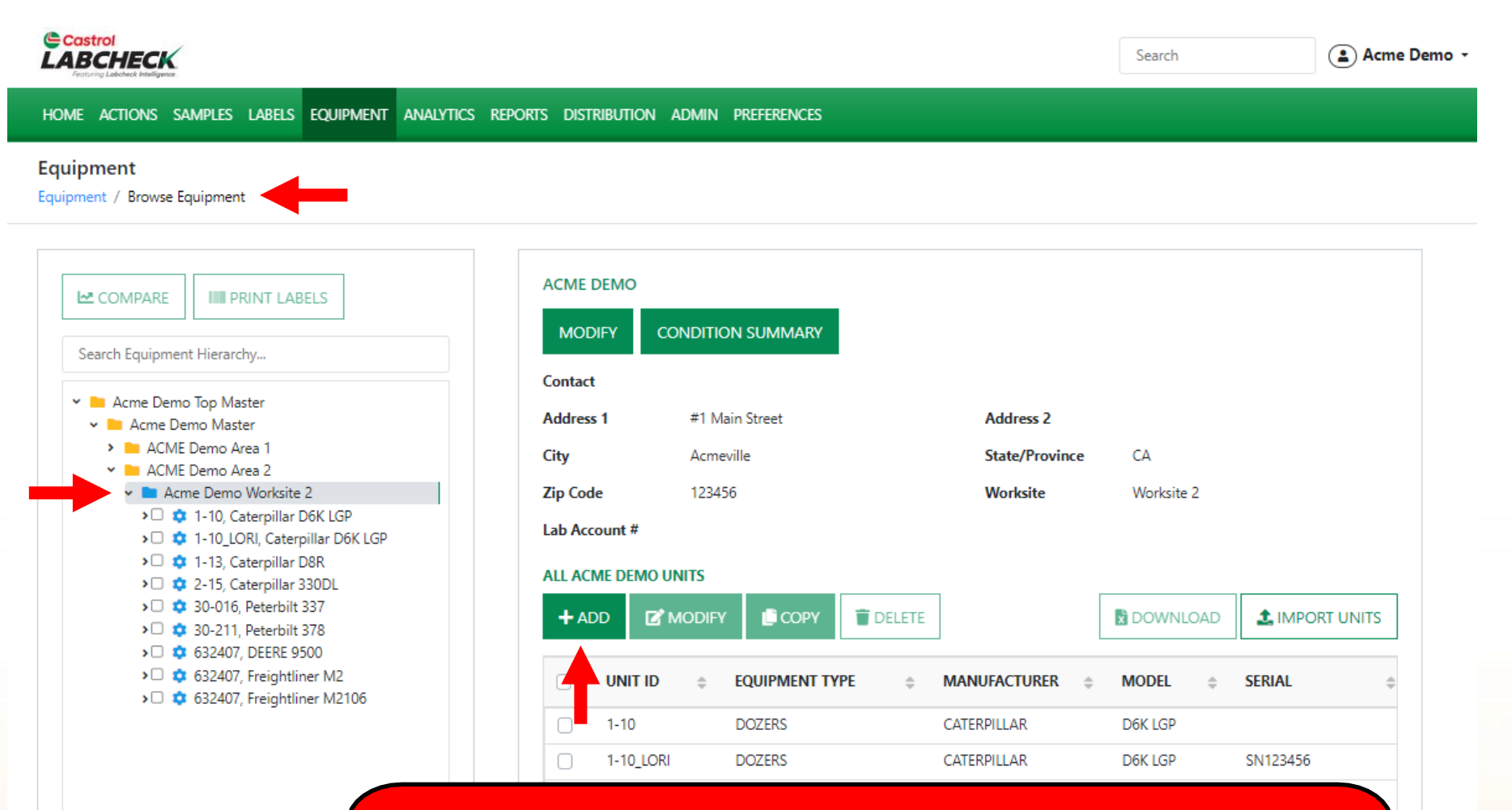

Pour ajouter de nouveau matériel, cliquez sur l'onglet ÉQUIPEMENT, puis sur la tuile PARCOURIR L'ÉQUIPEMENT. À la gauche, ouvrez la hiérarchie et sélectionnez le lieu de travail auquel vous souhaitez ajouter du matériel. À la droite, cliquez sur le bouton *AJOUTER*.

# AJOUTER DE NOUVEAU MATÉRIEL

| Castrol<br>LABCHECK<br>Forume Labolate Neuropers                                                                                                    | ADD UNIT                                                                            |                         |                           | ×                           | ⑦ Search                       | • • |
|----------------------------------------------------------------------------------------------------|-------------------------------------------------------------------------------------|-------------------------|---------------------------|-----------------------------|--------------------------------|-----|
| HOME ACTIONS SAMPLES LABELS EQUIPMENT                                                                                                    | / Industrial 🔘 Mobile                                                               |                         |                           |                             |                                |     |
| Equipment / Browse Equipment                                                                                                    | 1. Select Make/Model*                                                               |                         | ۹.                        |                             |                                |     |
|                                                                                                    | Please select a valid value for Make/<br>Request New Make and Model<br>2. Unit Info | Model                   |                           |                             |                                |     |
| Search Equipment Hierarchy      Search Equipment Hierarchy      Acme Demo Top Master      Acme Demo Master                                                                                                    | Unit ID*                                                                            | Serial Number           | Age Units                 | Year                        |                                |     |
| ACME Demo Area 1     ACME Demo Area 2     Acme Demo Worksite 2     Acme Demo Worksite 2     Acme Demo Uorksite 2     Acme Demo Uorksite 2 |                                                                                     | MANUFACTURER            | MODEL                     | SERIAL                      | CA<br>Worksite 2               |     |
| <ul> <li>1-13, Caterpillar D8R</li> <li>2-15, Caterpillar 330DL</li> <li>30-016, Peterbilt 337</li> <li>30-211, Peterbilt 378</li> </ul>                                                                                                    |                                                                                     |                         |                           | CANCEL SAVE                 | DOWNLOAD                       |     |
| <ul> <li>G32407, DEERE 9500</li> <li>G32407, Freightliner M2</li> <li>G32407, Freightliner M2106</li> </ul>                                                                                                    | 0                                                                                   | UNIT ID<br>1-10 Une not | velle fenê                | etre s'ouvri                | ra. Cliquez sur                |     |
|                                                                                                    |                                                                                     | l'icône c<br>Sélectio   | le recherc<br>nner le fal | he pour ou<br>bricant et le | vrir la fenêtre<br>e modèle de |     |

l'unité.

## **CHERCHER DE MODÈLES**

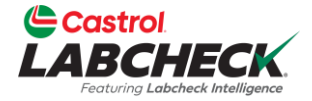

| Castrol                                                                                                    |                     |           |                |             |                | Sourch        | Arma Dama X |
|----------------------------------------------------------------------------------------------------|---------------------|-----------|----------------|-------------|----------------|---------------|-------------|
|                                                                                                    | SELECT UNIT MA      | KE AND MO | DDEL           |             |                | Search        | Acme Demo   |
| HOME ACTIONS SAMPLES LABELS EQUIPMENT                                                                                                    | FOUIPMENT TYPE      | <b>A</b>  |                | ≜ UNIT      | MODEL          | <u>^</u>      |             |
| Equipment                                                                                                    |                     |           | caterpillar    | 740         | рв             | ] 🔶 🗌         |             |
| Equipment / Browse Equipment                                                                                                    | Off-Highway Trucks  |           | Caterpillar    | 740B        |                |               |             |
|                                                                                                    | Dump Truck (On High | vay)      | Caterpillar    | 740B        |                |               |             |
|                                                                                                    | Trucks (Class 5-8)  |           | Caterpillar    | 740B        |                |               |             |
| Search Equipment Hierarchy                                                                                                    | Showing 25 rows     |           |                | 1           | lof1 « < >     | »             |             |
| <ul> <li>Acme Demo Top Master</li> <li>Acme Demo Master</li> <li>ACME Demo Area 1</li> </ul>                                                                            |                     |           |                |             | CANCEL         | ок            |             |
| ACME Demo Area 2     Acme Demo Worksite 2     D    1-10, Caterpillar D6K LGP     O    1-10_LORI, Caterpillar D6K LGP                                                    | COMPONENT TYP       | e POSITIO | DN DESCRIPTION | MANUFACTURE | R MODEL SERIA  | AL Worksite 2 |             |
| <ul> <li>1-13, Caterpillar D8R</li> <li>2-15, Caterpillar 330DL</li> <li>30-016, Peterbilt 337</li> <li>30-211, Peterbilt 378</li> <li>30-211, Peterbilt 378</li> </ul> |                     |           |                |             | CANCEL SA      | WE DOWNLOAD   |             |
| <ul> <li>&gt;□</li></ul>                                                                                                    |                     |           | D              |             | EQUIPMENT TYPE |               | MODEL 💠 SI  |

La fenêtre de recherche vous permet d'effectuer une recherche par type de matériel, fabricant et modèle. Une fois que vous avez trouvé que vous recherchez, cliquez sur la ligne, puis sur le bouton **OK**.

#### DEMANDER UN NOUVEAU FABRICANT ET MODÈLE

| Castrol                                                                                                    |                           |                                                                            |            | a Caarda     |           |
|----------------------------------------------------------------------------------------------------|---------------------------|----------------------------------------------------------------------------|------------|--------------|-----------|
| LABCHECK<br>Testarg Latences Mindpares                                                                                     | ADD UNIT                  | REQUEST NEW MAKE AND MODEL                                                 | ×          | Search       | Acme Demo |
|                                                                                                    | 🔿 Industrial 🗿            | Unit Type*                                                                 |            |              |           |
| Equipment                                                                                                    |                           | Dozers •                                                                   |            |              |           |
| Equipment / Browse Equipment                                                                                               | 1. Select Make/Model      | Make*                                                                      |            |              |           |
|                                                                                                    | Please select a valid val | Caterpillar                                                                |            |              |           |
|                                                                                                    | Request New Make and      | Model*                                                                     |            |              |           |
|                                                                                                    | 2. Unit Info              | D3K2A                                                                      |            |              |           |
|                                                                                                    | Unit ID*                  | A request will be sent to the administrator to add this information to the | Year       |              |           |
| 🗸 🖿 Acme Demo Top Master                                                                                                   |                           | master list                                                                |            |              |           |
| Acme Demo Master     ACME Demo Area 1                                                                                      | 3. Components             |                                                                            |            | CA           |           |
| ACME Demo Area 2     Acme Demo Worksite 2                                                                                  | СОМР                      | CAINCEL SEND REQUEST                                                       | SERIAL     | Worksite 2   |           |
| > 🗆 🂠 1-10, Caterpillar D6K LGP<br>> 🗆 🂠 1-10_LORI, Caterpillar D6K LGP                                                    |                           |                                                                            |            |              |           |
| > 🗖 🏟 1-13, Caterpillar D8R<br>> 🗖 🏟 2-15, Caterpillar 330DL                                                               |                           | C                                                                          | ANCEL SAVE |              |           |
| <ul> <li></li></ul>                                                                                                    |                           |                                                                            |            | DOWNLOAD     |           |
| <ul> <li>▶□ ☎ 632407, DEERE 9500</li> <li>▶□ ☎ 632407, Freightliner M2</li> <li>▶□ ☎ 632407, Freightliner M1000</li> </ul> |                           | UNIT ID                                                                    | ENT TYPE 💠 | MANUFACTURER |           |

Si vous ne voyez pas votre fabricant et votre modèle répertoriés, cliquez sur le lien Demander un nouveau fabricant et un nouveau modèle. Sélectionnez un type d'unité dans la liste déroulante. Tapez ensuite le nouveau fabricant et le nouveau modèle et cliquez sur le bouton *ENVOYER LA DEMANDE*. Ce fabricant et ce modèle seront disponibles pour immédiatement. Un e-mail sera envoyé à l'administrateur Labcheck pour l'ajouter à la base de données pour que tous les utilisateurs l'utilisent à l'avenir.

#### ENTREZ LES INFORMATIONS SUR L'UNITÉ

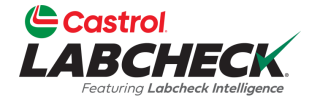

| Castrol<br>LABCHECK<br>Forume Laborate Medigener                                                                                                    | ADD UNIT                              |                               |               |                |                    | Need He    | alp ⑦ Sea        | rch              | Acr       | ne Demo 👻 |
|----------------------------------------------------------------------------------------------------|---------------------------------------|-------------------------------|---------------|----------------|--------------------|------------|------------------|------------------|-----------|-----------|
| HOME ACTIONS SAMPLES LABELS EQUIPMENT ANALYTIC                                                                                                    | <ul> <li>Industrial</li> </ul>        | O Mobile                      |               |                |                    | -          |                  |                  |           |           |
| Equipment<br>Equipment / Browse Equipment                                                                                                    | 1. Select Make/N Dozers Caterpil      | lodel*                        |               | ٩              |                    |            |                  |                  |           |           |
| COMPARE IIII PRINT LABELS                                                                                                    | Request New Mak 2. Unit Info Unit ID* | e Init #2                     | Serial Number | Age Units      | Year               |            |                  |                  |           |           |
| <ul> <li>Acme Demo Top Master</li> <li>Acme Demo Master</li> <li>AcME Demo Area 1</li> <li>ACME Worksite 1</li> <li>ACME Demo Houston , TX</li> <li>ACME Demo Area 2</li> <li>ACME Demo Vorksite 2</li> <li>1-10, Caterpillar D6K LGP</li> <li>1-13, Caterpillar D6K LGP</li> <li>1-13, Caterpillar D8R</li> <li>2-15, Caterpillar 330DL</li> </ul> | 3. Components                         | ONENT                         | MANUFACTURER  | MODEL          | SERIAL             |            | СА               |                  |           |           |
|                                                                                                    | COOLI                                 | NG SYSTEM<br>IE               | CATERPILLAR   | D3K2A<br>D3K2A | 1234567<br>1234567 | Worksite 2 |                  |                  |           |           |
|                                                                                                    | HYDR/     BEARIN     BEARIN           | AULIC<br>NG                   | CATERPILLAR   | D3K2A          | 1234567            |            | DOV              |                  |           |           |
| <ul> <li>↓ □ □ 30-016, Peterbilt 337</li> <li>↓ □ □ 20-211, Peterbilt 378</li> <li>↓ □ □ 20-211, Peterbilt 378</li> <li>↓ □ □ 20-210, DEERE 9500</li> <li>↓ □ □ 20-210, Preightliner M2</li> </ul>                                                                                                    | FRONT     REAR (                      |                               | CATERPILLAR   | D3K2A<br>D3K2A |                    |            | <b>.TURER</b> \$ | MODEL<br>D6K LGP | \$ SERIAL |           |
| C 🌣 632407, Freightliner M2106                                                                                                    |                                       | NAL DRIVE<br>RONT FINAL DRIVE |               |                |                    | ATERPILL   | AR               | D6K LGP<br>D8R   | SN123456  |           |
|                                                                                                    | LEFT R                                | EAR FINAL DRIVE               |               |                |                    | ATERPILL   | AR               | 330DL            |           |           |

Ajoutez l'ID unique de l'unité et le numéro de série uniques (le cas échéant).

Vous trouverez ci-dessous le tableau Composants - Cochez la case en regard des composants que vous souhaitez ajouter. Pour modifier un composant, cliquez sur le lien hypertexte du nom du composant.

### **AJOUTER DES COMPOSANTS**

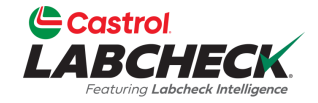

|                                                                                                    |                                                   |                                                          |                          |           | Need Help ⑦    | Search             | Acme Demo |
|----------------------------------------------------------------------------------------------------|---------------------------------------------------|----------------------------------------------------------|--------------------------|-----------|----------------|--------------------|-----------|
| HOME ACTIONS SAMPLES LABELS EQUIPMENT ANALYTIC                                                                                                    | <ul> <li>Industrial</li> <li>Mobile</li> </ul>    |                                                          |                          | ×         |                |                    |           |
| Equipment<br>Equipment / Browse Equipment                                                                                                    | 1. Select Make/Model*<br>Dozers Caterpillar D3K2A | ٩                                                        |                          |           |                |                    |           |
|                                                                                                    | Request New Make and Model 2. Unit Info           |                                                          |                          |           |                |                    |           |
| Search Equipment Hierarchy                                                                                                    | Unit ID* Demo Mobile Unit #2                      | Serial Number<br>1234567                                 | Age Units<br>Hr •        | Year 2023 |                |                    |           |
| Acme Demo Top Master     Acme Demo Master     Acme Demo Master     Acme Demo Master                                                                                                    | 3. Components                                     |                                                          |                          |           |                |                    |           |
| <ul> <li>ACME Demo Area 1</li> <li>ACME Worksite 1</li> <li>ACME Demo Houston , TX</li> <li>ACME Demo Area 2</li> <li>ACME Demo Worksite 2</li> <li>ACme Demo Worksite 2</li> <li>1-10, Caterpillar D6K LGP</li> <li>1-13, Caterpillar D6K LGP</li> <li>1-13, Caterpillar D8R</li> <li>2-15, Caterpillar 330DL</li> <li>30-016, Peterbilt 337</li> <li>30-211, Peterbilt 378</li> <li>6 32407, DEERE 9500</li> </ul> | Component ENGINE                                  | Component Manufacturer / Model* Dozers Caterpillar D3K2A | Serial Number<br>1234567 |           | CA<br>Worksite | 2                  |           |
|                                                                                                    | Oil Type Castrol TECTION EXTRA                    | Oil Capacity Oil Units                                   | Sample Frequency         | (days)    |                |                    |           |
|                                                                                                    | + Request New Oil Type                            |                                                          |                          |           |                | DOWNLOAD           |           |
|                                                                                                    | Fuel Type Diesel                                  | Cooling System Type           EXTENDED LIFE ANTIFREEZE   |                          |           | IANUFACTURER   | MODEL              | ≑ SERIAL  |
| <ul> <li>C</li></ul>                                                                                                    |                                                   | CANCEL DONE                                              |                          |           |                | D6K LGP<br>D6K LGP | SN123456  |

Lors de la modification d'un composant, tous les champs avec un astérisque (\*) doivent être renseignés. Le système remplira automatiquement les champs de la valeur et du modèle à partir de l'unité. Effectuez vos sélections dans la liste déroulante. Une fois terminé, cliquez sur le bouton TERMINÉ. Si vous ne voyez pas votre type d'huile ou faire & modèle remplir, cliquez sur le bouton de recherche pour sélectionner.

### **CHERCHER LES TYPES D'HUILE**

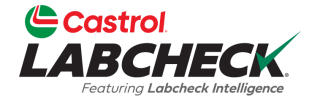

#### ( 🔒 Acme Demo LABCHECK SELECT OIL TYPE MANUFACTURER BRAND <u>\_</u> GRADE Castrol vecton CASTROL VECTON LONG DRN CK-4 10W30 CASTROL VECTON FA-4 10W30 CASTROL VECTON LONG DRN SLD 10W40 CASTROL VECTON LONG DRAIN 10W30 CASTROL "VECTON LONG DRN CK-4" CASTROL VECTON CK-4 10W30 CASTROL "VECTON 10W30 CASTROL VECTON CK-4 10-30 CASTROL VECTON LONG DRAIN 15W40 ACME Demo Houston, TX CASTROL VECTON LONG DRAIN 10W-30 CK-4 10W-30 1 of 5 < < ... > >> Showing 10 rows 1 IMPORT UNITS CANCEL UFACTURER 🚖 MODEL

La fenêtre Sélectionner le type d'huile vous permet de rechercher par fabricant d'huile, marque et grade de viscosité. Une fois que vous avez trouvé le type d'huile que vous recherchez, sélectionnez la ligne et cliquez sur le bouton OK.

#### DEMANDER UN NOUVEAU TYPE D'HUILE

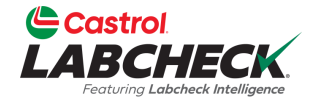

| Costrol<br>LABCHECK                                                                                                    |                                               | REQUEST                       | NEW OIL           |                   |                  |                     |        | Nee  |          |                    |          | Acme Demo |
|----------------------------------------------------------------------------------------------------|-----------------------------------------------|-------------------------------|-------------------|-------------------|------------------|---------------------|--------|------|----------|--------------------|----------|-----------|
| HOME ACTIONS SAMPLES LABELS EQUIPMENT ANALYTI                                                                                                    | <ul> <li>Industrial</li> </ul>                | Manufacture                   | r .               |                   |                  |                     |        |      |          |                    |          |           |
| Equipment<br>Equipment / Browse Equipment                                                                                                    | 1. Select Make/Model                          | Castrol Brand*                |                   |                   |                  |                     |        | 18   |          |                    |          |           |
| COMPARE     PRINT LABELS      Search Equipment Hierarchy      Acme Demo Top Master     Acme Demo Master     Acme Demo Master     ACME Demo Area 1     ACME Demo Area 1     ACME Demo Area 2     ACME Demo Vorksite 1     ACME Demo Vorksite 2     ACME Demo Vorksite 2     ACME Demo Vorksite 2     ACME Demo Vorksite 2     ACME Demo Vorksite 2     ACME Demo Vorksite 2     ACME Demo Area 3     ACME Demo Area 3     ACME Demo Area 3     ACME Demo Area 3     ACME Demo Vorksite 2     ACME Demo Vorksite 2     ACME Demo Vorksite 2     ACME Demo Vorksite 2     ACME Demo Vorksite 2     ACME Demo Area 3     ACME Demo Vorksite 3     ACME 0     ACME 0 | Dozers Caterpillar D3<br>Request New Make and | TECTION EXTRA #2              |                   |                   |                  |                     |        |      |          |                    |          |           |
|                                                                                                    | 2. Unit Info<br>Unit ID*                      | Viscosity Gra<br>15W40        | de*               |                   |                  |                     | Year   |      |          |                    |          |           |
|                                                                                                    | Demo Mobile Un                                | A request will<br>master list | be sent to the ad | ministrator to ad | d this informati | ion to the          | 2023   |      |          |                    |          |           |
|                                                                                                    | Component                                     |                               |                   | CANCEL            | SEND RE          | QUEST               | -      |      | CA       |                    |          |           |
|                                                                                                    |                                               |                               | Oil Capacity      | Oil Units         | Sample           | +507<br>e Frequency | (davs) |      | Worksite | = 2                |          |           |
|                                                                                                    |                                               | Q                             |                   |                   | •                | ,                   | ()-/   |      |          |                    |          |           |
|                                                                                                    | + Request New Oil Typ                         | e                             | Cooling System    | Туре              |                  |                     |        |      |          | DOWNLOAD           |          |           |
|                                                                                                    | Diesel                                        | •                             | EXTENDED LIFE     | E ANTIFREEZE      | •                |                     |        | ATEF | RPILLAR  | © MODEL<br>D6K LGP | ⇒ SERIAL |           |
| GS2407, Heightimer M2106                                                                                                    |                                               |                               | CANCEL            | DONE              |                  |                     |        | ATER | PILLAR   | D6K LGP            | SN1234   | 56        |

Si vous ne voyez pas votre type d'huile répertorié, cliquez sur le lien Demander un nouveau type d'huile.

Pour demander un nouveau type d'huile, remplissez tous les champs : Fabricant, Marque et Grade de viscosité. Cliquez sur le bouton *ENVOYER UNE DEMANDE*. Ce type d'huile sera disponible immédiatement. Un e-mail sera envoyé à l'administrateur Labcheck pour ajouter ce type d'huile à la base de données afin que tous les utilisateurs puissent l'utiliser à l'avenir.

#### **ENREGISTRER ET FERMER**

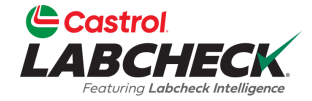

| Castrol<br>ABCHECK<br>Features Lebbuck Imaligner                                         | ADD      | UNIT                   |               |       |            | Need Help  | 7 S        | earch   |        | Acme        |
|------------------------------------------------------------------------------------------|----------|------------------------|---------------|-------|------------|------------|------------|---------|--------|-------------|
| HOME ACTIONS SAMPLES LABELS EQUIPMENT ANAL                                               |          | ndustrial 🔘 Mobile     |               |       |            |            |            |         |        |             |
| quipment<br>quipment / Browse Equipment                                                  | 1. Selec | t Make/Model*          |               |       |            |            |            |         |        |             |
|                                                                                          | Doze     | rs Caterpillar D3K2A   |               | Q     |            |            |            |         |        |             |
|                                                                                          | Request  | New Make and Model     |               |       |            |            |            |         |        |             |
| COMPARE IIII PRINT LABELS                                                                | 2. Unit  | Info                   |               |       |            |            |            |         |        |             |
|                                                                                          | Unit ID* |                        | Serial Number | Age l | Units Year |            |            |         |        |             |
| Search Equipment Hierarchy                                                               | Der      | no Mobile Unit #2      | 1234567       | Hr    | • 2023     |            |            |         |        |             |
| Y Marchen Demo Top Master                                                                | 3. Com   | ponents                |               |       |            |            |            |         |        |             |
| <ul> <li>Achie Beno Master</li> <li>ACME Demo Area 1</li> <li>ACME Worksite 1</li> </ul> |          | COMPONENT              | MANUFACTURER  | MODEL | SERIAL     |            | A          |         |        |             |
| ACME Demo Houston , TX     ACME Demo Area 2                                              |          | COOLING SYSTEM         | CATERPILLAR   | D3K2A | 1234567    |            | Vorksite 2 |         |        |             |
| Acme Demo Worksite 2                                                                     |          | ENGINE                 | CATERPILLAR   | D3K2A | 1234567    |            |            |         |        |             |
|                                                                                          |          | HYDRAULIC              | CATERPILLAR   | D3K2A | 1234567    |            |            |         |        |             |
| > 🗆 🔹 1-13, Caterpillar D8R                                                              |          | BEARING                |               |       |            |            | DC         | WNLOAD  | 1. IMP | ORT UNITS   |
| <ul> <li>2-15, Caterpillar 330DL</li> <li>30-016, Peterbilt 337</li> </ul>               |          | BEVEL GEAR             |               |       |            |            |            |         |        |             |
| > 30-211, Peterbilt 378                                                                  |          | FRONT DIFFERENTIAL     |               |       |            | IANUFACT   | JRER 🌐     | MODEL   | ÷ :    | SERIAL      |
| > 🗘 🍁 632407, Freightliner M2                                                            |          | REAR DIFFERENTIAL      |               |       |            | ATERPILLAR |            | D6K LGP |        |             |
| G32407, Freightliner M2106                                                               |          | LEFT FINAL DRIVE       |               |       |            | ATERPILLAR |            | D6K LGP | :      | SN123456    |
|                                                                                          |          | LEFT FRONT FINAL DRIVE |               |       |            | ATERPILLAR |            | D8R     |        |             |
|                                                                                          |          | LEFT REAR FINAL DRIVE  |               |       |            | ATERPILLAR |            | 330DL   |        |             |
|                                                                                          |          | RIGHT FINAL DRIVE      |               |       |            | ETERBILT   |            | 337     |        |             |
|                                                                                          |          | RIGHT FRONT FINAL DRIV | E             |       |            | ETERBILT   |            | 378     |        |             |
|                                                                                          |          | RIGHT REAR FINAL DRIVE |               |       |            | EERE       |            | 9500    |        |             |
|                                                                                          |          | LEFT PLANETARY         |               |       |            | REIGHTLINE | R          | M2      |        |             |
|                                                                                          |          | LEFT FRONT PLANETARY   |               |       |            | REIGHTLINE | R          | M2106   |        | 1N3498WD490 |
|                                                                                          |          | I FET REAR DI ANIETARV |               |       |            | · ·        |            |         |        | •           |

Une fois terminé, cliquez sur le bouton ENREGISTRER.

#### **ENREGISTRER ET FERMER**

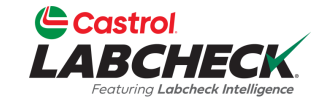

| HOME ACTIONS SAMPLES LABELS ANALYTICS REPORTS DISTRIBUTION ADMIN PREFERENCES     Image: Comparie Image: Comparie ACME DEMO     Search Equipment Hierarchy     Search Equipment Hierarchy     Condition SUMMARY   Contact   Acme Demo Master <ul> <li>Acme Demo Master</li> <li>Acme Demo Master</li> <li>Acme Demo Area 1</li> </ul> #1 Main Street Address 2   City Acmeville State/Province                                                                          | ce CA<br>Worksite 2                                                                                                    |                                                                                                    |
|----------------------------------------------------------------------------------------------------|----------------------------------------------------------------------------------------------------|----------------------------------------------------------------------------------------------------|
| Search Equipment Hierarchy       ACME DEMO         Search Equipment Hierarchy       MODIFY         Contact       Contact         Address 1       #1 Main Street         Address 2       City                                                                                                    | ce CA<br>Worksite 2                                                                                                    |                                                                                                    |
| <ul> <li>▲ ACME Worksite 1</li> <li>▲ ACME Demo Houston, TX</li> <li>▲ ACME Demo Area 2</li> <li>▲ Acme Demo Worksite 2</li> <li>① 1-10, Caterpillar D6K LGP</li> <li>○ 1-13, Caterpillar D6K LGP</li> <li>○ 2-15, Caterpillar 3300L</li> <li>○ 30-016, Peterbili 378</li> <li>○ © 632407, Freightliner M2106</li> <li>○ © Demo Mobile Unit #2, Caterpillar D3K2A</li> <li>C 632407, Freightliner M2106</li> <li>○ © Demo Mobile Unit #2, Caterpillar D3K2A</li> </ul> | MANUFACTURER       \$       Manufacturer         CATERPILLAR       \$       Manufacturer         CATERPILLAR       \$       \$         CATERPILLAR       \$       \$         CATERPILLAR       \$       \$         CATERPILLAR       \$       \$         CATERPILLAR       \$       \$         PETERBILT       \$       \$         DEERE       \$       \$         FREIGHTLINER       \$       \$         FREIGHTLINER       \$       \$         CATERPILLAR       \$       \$ | AD SERIAL<br>MODEL SERIAL<br>XOK LGP SN12345<br>XOK LGP SN12345 |

La nouvelle unité apparaîtra maintenant dans la hiérarchie de l'équipement à gauche et dans la liste des unités à droite.

### **COPIER LES UNITÉS**

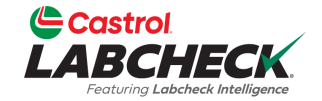

| Castrol<br>LABCHECK<br>Fortung Labekek Intelligence                                    | Need Help | Search | 😩 Acme Demo 🔹 |
|----------------------------------------------------------------------------------------|-----------|--------|---------------|
| HOME ACTIONS SAMPLES LABELS EQUIPMENT ANALYTICS REPORTS DISTRIBUTION ADMIN PREFERENCES |           |        |               |
| Function                                                                               |           |        |               |

Equipment

Equipment / Browse Equipment

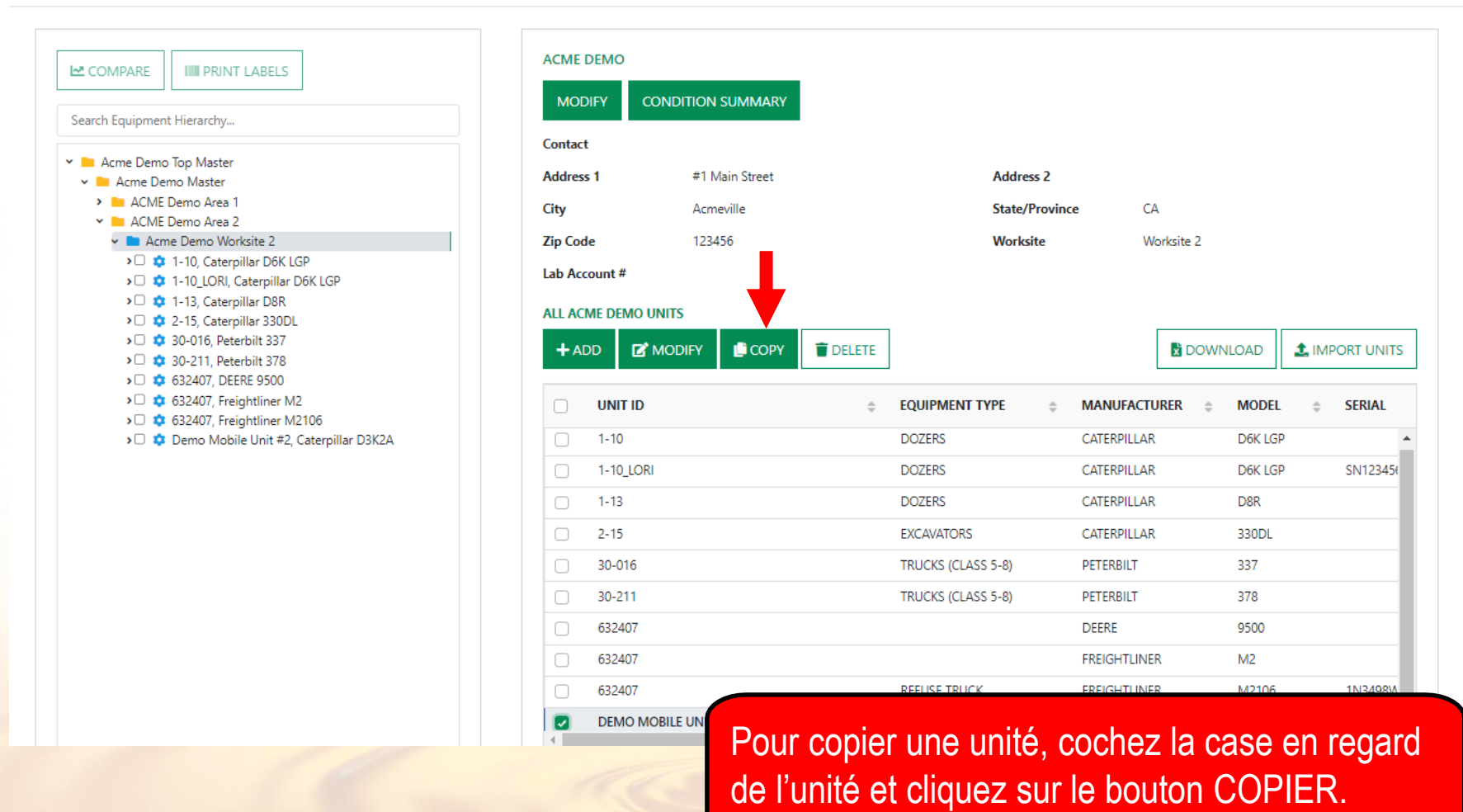

## **COPIER LES UNITÉS**

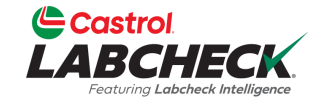

|                                                                                        |                     | Need Help ⑦ Search   | Acme Demo 🔹 |
|----------------------------------------------------------------------------------------|---------------------|----------------------|-------------|
| HOME ACTIONS SAMPLES LABELS EQUIPMENT ANALYTICS REPORTS DISTRIBUTION ADMIN PREFERENCES |                     |                      |             |
| Equipment<br>Equipment / Manage Equipment                                              |                     |                      |             |
| Wizard History                                                                         |                     |                      | •           |
| Select Unit(s) 2 Details 3 Confirmation                                                |                     | ← 8                  |             |
| COPY UNIT FROM                                                                         | NO. OF COPIES       | DESTINATION WORKSITE |             |
| UNIT CUSTOMER<br>Demo Mobile Unit #2 Acme Demo                                         | 2                   | Acme Demo Worksite 2 | Q           |
| WORKSITE                                                                               | NEW UNIT ID         | NEW UNIT SERIAL NO   |             |
| Worksite 2                                                                             | Demo Mobile Unit #3 | 12345678             |             |
| COMPONENT LIST                                                                         | Demo Mobile Unit #4 | 123456789            |             |
| COMPONENT                                                                              |                     |                      |             |
| ENGINE ENGINE                                                                          |                     |                      |             |
|                                                                                        |                     |                      |             |

| - |                        |
|---|------------------------|
|   | COOLING SYSTEM         |
|   | TRANS-AUTO             |
|   | BEVEL GEAR             |
|   | BEARING                |
|   | FRONT DIFFERENTIAL     |
|   | REAR DIFFERENTIAL      |
|   | LEFT FINAL DRIVE       |
|   | LEFT FRONT FINAL DRIVE |
|   | LEFT REAR FINAL DRIVE  |

CANCEL

Cochez la case en regard des composants que vous souhaitez copier. Entrez le nombre de copies que vous souhaitez créer. Si vous copiez sur un autre lieu de travail, utilisez le bouton de recherche pour le trouver. Entrez-le(s) nouveau(x) ID d'unité et le(s) numéro(s) de série. Une fois terminé, cliquez sur le bouton *CONFIRMER*. Pour des instructions plus détaillées, veuillez consulter le guide de démarrage rapide **Gérer l'équipement**..

### **SUPPRIMER DES UNITÉS**

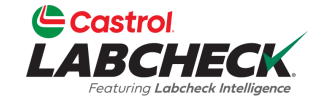

|  | Need Help ⑦ | Search | 😩 Acme Demo 👻 |
|--|-------------|--------|---------------|
|  |             |        |               |

#### HOME ACTIONS SAMPLES LABELS EQUIPMENT ANALYTICS REPORTS DISTRIBUTION ADMIN PREFERENCES

#### Equipment

Equipment / Browse Equipment

|                                                                                                    | ACME DEMO                                                                                      |                              |
|----------------------------------------------------------------------------------------------------|------------------------------------------------------------------------------------------------|------------------------------|
|                                                                                                    | MODIFY                                                                                         | CONDITION SU                 |
| Search Equipment Hierarchy                                                                                                    |                                                                                                |                              |
| ✓ ▲ Acme Demo Top Master                                                                                                    | Contact<br>Address 1                                                                           | #1 Mair                      |
| Acme Demo Master     Acme Demo Area 1     ACME Demo Area 2                                                                                                    | City                                                                                           | Acmevil                      |
| <ul> <li>Acme Demo Worksite 2</li> <li></li></ul>                                                                                                    | Zip Code<br>Lab Account #<br>ALL ACME DEI<br>+ ADD                                             | 123456<br>MO UNITS           |
| <ul> <li>Control Schler State</li> <li>Control Schler State</li> <li>Control Schler Schler State</li> <li>Control Schler Schler</li></ul> | <ul> <li>UNIT</li> <li>1-13</li> <li>2-15</li> <li>30-0</li> <li>30-2</li> <li>6324</li> </ul> | 16<br>11<br>07               |
|                                                                                                    | 6324     6324     DEM                                                                          | 07<br>07<br>0 MOBILE UNIT #2 |
|                                                                                                    | DEM                                                                                            | O MOBILE UNIT #3             |
|                                                                                                    | DEM                                                                                            | O MOBILE UNIT #4             |

| CME DEMO    | )                 |          |                    |                 |         |          |
|-------------|-------------------|----------|--------------------|-----------------|---------|----------|
| MODIFY      | CONDITION SUMMARY |          |                    |                 |         |          |
| ontact      |                   |          |                    |                 |         |          |
| ddress 1    | #1 Main Street    |          | Address 2          |                 |         |          |
| ty          | Acmeville         |          | State/Province     | CA CA           |         |          |
| p Code      | 123456            |          | Worksite           | Worksite 2      |         |          |
| b Account # | ¥                 |          |                    |                 |         |          |
| LL ACME DE  | MOUNITS           |          |                    |                 |         |          |
| + ADD       | MODIFY            | T DELETE | ←                  | DOWN            |         | RT UNITS |
|             | TID               | \$       | EQUIPMENT TYPE 💠   | MANUFACTURER \$ | MODEL 💠 | SERIAL   |
| دا - ا      | •                 |          | DOZEKS             | CATEKPILLAK     | υδκ     |          |
| 2-15        | 5                 |          | EXCAVATORS         | CATERPILLAR     | 330DL   |          |
| 30-0        | 016               |          | TRUCKS (CLASS 5-8) | PETERBILT       | 337     |          |
| 30-2        | 11                |          | TRUCKS (CLASS 5-8) | PETERBILT       | 378     |          |
| 6324        | 407               |          |                    | DEERE           | 9500    |          |
| 6324        | 407               |          |                    |                 |         | à        |
|             |                   |          |                    |                 |         |          |

Pour supprimer une unité, cochez la case a coté de l'unité et cliquez sur le bouton **SUPPRIMER**. La suppression d'une unité l'archivera. Pour plus d'informations, veuillez consulter le guide de démarrage rapide **Gérer l'équipement**.

## MODIFICATION DES COMPOSANTS

| Castrol<br>LABCHECK<br>Jedung Labelek Heligner                                                                                                    |                                                                                                    | Need Help ⑦                                                 | Search Acme Demo 🔻                          |
|----------------------------------------------------------------------------------------------------|----------------------------------------------------------------------------------------------------|-------------------------------------------------------------|---------------------------------------------|
| HOME ACTIONS SAMPLES LABELS EQUIPMENT ANALYTICS REPORTS D                                                                                                    | DISTRIBUTION ADMIN PREFERENCES                                                                                                    |                                                             |                                             |
| Equipment<br>Equipment / Browse Equipment                                                                                                    |                                                                                                    |                                                             |                                             |
| Image: PRINT LABELS         Search Equipment Hierarchy         Acme Demo Top Master         Acme Demo Master         Acme Demo Master         ACME Demo Area 1         ACME Demo Area 2         ACME Demo Area 2         Acme Demo Worksite 2         1-10, Caterpillar D6K LGP         1-13, Caterpillar D8R         2-15, Caterpillar 330DL | DEMO MOBILE UNIT #2 DETAILS   MODIFY   DELETE   Manufacturer   Caterpillar   Year   2023   Age Unit   HR   ALL DEMO MOBILE UNIT #2 COMPONENTS MODIFY COMPONENT(S) DELETE COMPONENT | Model (<br>Serial 1<br>Changed By A<br>Changed On (<br>T(S) | 23K2A<br>1234567<br>Acme_Demo<br>33/19/2023 |
| <ul> <li>30-016, Peterbilt 337</li> <li>30-211, Peterbilt 378</li> <li>632407, DEERE 9500</li> <li>632407, DEERE 9500</li> </ul>                                                                                                    | COMPONENT                                                                                                    | TURER                                                       | ⇒ SERIAL                                    |
| <ul> <li> <sup>3</sup> G32407, Freightliner M2     </li> <li> <sup>3</sup> G32407, Freightliner M2106     </li> </ul>                                                                                                    | COOLING SYSTEM CATERPILL                                                                                                    | AR D3K2A                                                    | 1234567                                     |
| ✓□ ♀ Demo Mobile Unit #2, Caterpillar D3K2A                                                                                                    | CATERPILL                                                                                                    | AR D3K2A                                                    | 1234567                                     |
| <ul> <li>COOLING SYSTEM</li> <li>FIGINE</li> <li>FIYDRAULIC</li> <li>Demo Mobile Unit #3, Caterpillar D3K2A</li> </ul>                                                                                                    | HYDRAULIC CATERPILI                                                                                                    | AR D3K2A                                                    | 1234567                                     |
|                                                                                                    | Lorsque cette option est                                                                                                    | sélectionnée au r                                           | liveau de l'unité à                         |

Lorsque cette option est selectionnee au niveau de l'unite a gauche, vous pouvez modifier le(s) composant(s) en cochant la case du ou des composants que vous souhaitez modifier à droite. Sélectionnez le bouton *MODIFIER LE(S) COMPOSANT(S)* pour effectuer des révisions.

## MODIFICATION DES COMPOSANTS

|                                                                                 | FT COMPONENTS     |               |                            |          |           |         |
|---------------------------------------------------------------------------------|-------------------|---------------|----------------------------|----------|-----------|---------|
| DME ACTIONS SAMPLES LABELS EQUIPMENT AI                                         |                   |               | Component Manufacturer / I | Model *  |           |         |
| quipment                                                                        |                   |               |                            | Q        |           |         |
| uipment / Browse Equipment Serial N                                             | umber             |               | Oil Type                   |          |           |         |
| 1234                                                                            | 68                |               |                            | ٩        |           |         |
|                                                                                 |                   |               | Request New Oil Type       |          |           |         |
| Oil Cap                                                                         | city              | Oil Units     | Sample Frequency (days)    |          |           |         |
| Search Equipment Hierarchy                                                      |                   |               | •                          |          |           |         |
| 🛩 🖿 Acme Demo Top Master                                                        |                   |               |                            |          | 13K2A     |         |
| 🛩 🖿 Acme Demo Master                                                            |                   |               |                            |          | 234567    |         |
| ACME Demo Area 1                                                                |                   |               | CANC                       | CEL SAVE | emo       |         |
| <ul> <li>Acme Demo Area 2</li> <li>Acme Demo Worksite 2</li> </ul>              |                   |               |                            |          | 3/19/2023 |         |
| I 1-10, Caterpillar D6K LGP                                                     |                   |               |                            |          | -, -,     |         |
| I-10_LORI, Caterpillar D6K LGP                                                  | ALL DEMO MOBILE U | NIT #2 COMPON | ENTS                       |          |           |         |
| > a 1-13, Caterpillar D8R                                                       | MODIFY COMPON     | IENT(S) DEI   | ETE COMPONENT(S)           |          |           |         |
| > 30-016 Peterbilt 337                                                          |                   |               |                            |          |           |         |
| > 30-211, Peterbilt 378                                                         | COMPONEN          | -             |                            | MODE     |           | 6501A1  |
| > 🗘 🏩 632407, DEERE 9500                                                        | COMPONEN          |               |                            | ⇔ MODEL  | ÷         | SERIAL  |
| <ul> <li>G32407, Freightliner M2</li> <li>G32407, Freightliner M2106</li> </ul> |                   | STEM          | CATERPILLAR                | D3K2A    |           | 1234567 |
| <ul> <li>Demo Mobile Unit #2, Caterpillar D3K2A</li> </ul>                      | ENGINE            |               | CATERPILLAR                | D3K2A    |           | 1234567 |
|                                                                                 | HYDRAULIC         |               | CATERPILLAR                | D3K2A    |           | 1234567 |
|                                                                                 | _                 |               |                            |          |           |         |

La fenêtre MODIFIER LES COMPOSANTS vous permet de mettre à jour plusieurs composants en même temps. Une fois les mises à jour saisies, sélectionnez le bouton **ENREGISTRER.** 

# MODIFICATION DES COMPOSANTS

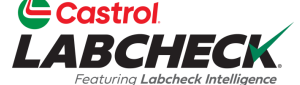

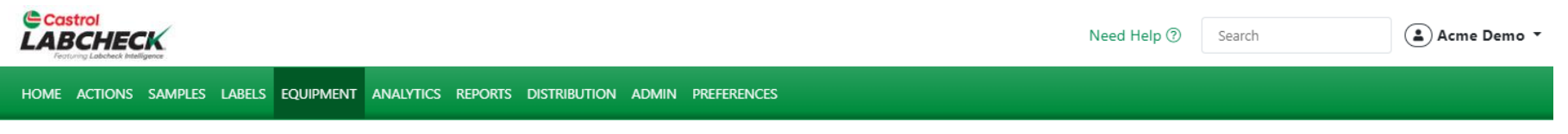

#### Equipment

#### Equipment / Browse Equipment

|                                                                                           | MODIFY         | DELETE              |                |            |            |         |  |
|-------------------------------------------------------------------------------------------|----------------|---------------------|----------------|------------|------------|---------|--|
| ch Equipment Hierarchy                                                                    | Manufacturor   | Catorpillar         |                | Madal      | D2K2A      |         |  |
| Acme Demo Top Master                                                                      | Wanutacturer   | Caterpinar          |                | Model      | DSKZA      |         |  |
| Acme Demo Master                                                                          | Year           | 2023                |                | Serial     | 1234567    |         |  |
| > 🦰 ACME Demo Area 1                                                                      | Age Unit       | HR                  |                | Changed By | Acme Demo  |         |  |
| 🖌 🖿 ACME Demo Area 2                                                                      | -              |                     |                |            | -          |         |  |
| Acme Demo Worksite 2                                                                      |                |                     |                | Changed On | 03/19/2023 |         |  |
| <ul> <li>I 1-10, Caterpillar D6K LGP</li> <li>I 1-10_LORI, Caterpillar D6K LGP</li> </ul> | ALL DEMO MOBIL | E UNIT #2 COMPONENT | s              |            |            |         |  |
| > 🗘 🏟 1-13, Caterpillar D8R                                                               |                |                     |                |            |            |         |  |
| > 🗘 🔅 2-15, Caterpillar 330DL                                                             | MODIFY COM     | PONENT(S) DELETE    | E COMPONENT(S) |            |            |         |  |
| > 0 🔅 30-016, Peterbilt 337                                                               |                |                     | ,              |            |            |         |  |
| >□ ♀ 30-211, Peterbilt 378                                                                | СОМРО          | NENT 4              | MANUFACTURER   | MODEL      |            |         |  |
| <ul> <li>632407, DEERE 9300</li> <li>632407, Freightliner M2</li> </ul>                   |                |                     |                |            |            |         |  |
| > \$ 632407, Freightliner M2106                                                           | COOLING        | G SYSTEM            | CATERPILLAR    | D3K2A      |            | 1234567 |  |
| 🕶 🔹 Demo Mobile Unit #2, Caterpillar D3K2A                                                | ENGINE         |                     | CATERPILLAR    | D3K2A      |            | 1234568 |  |
| COOLING SYSTEM                                                                            |                | це                  |                | D2K2A      |            | 1224560 |  |
| ENGINE                                                                                    | 1 HTDIAO       | Lic                 | CATERFIELAR    | DJKZA      |            | 1234306 |  |
| > HYDRAULIC                                                                               | 4              |                     |                |            |            |         |  |

la liste des composants sur le côté droit.

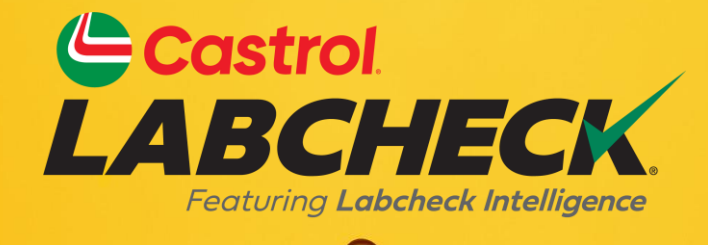

#### BUREAU D'ASSISTANCE CASTROL LABCHECK: Téléphone: 866-LABCHECK (522-2432) Labchecksupport@bureauveritas.com https://www.labcheckresources.com/

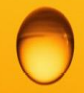

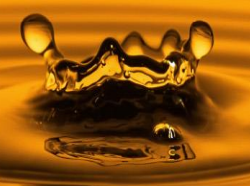